# SCHEDULED EXPORTS

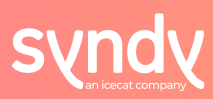

# **Scheduled Exports**

Scheduled exports automate the sending of product data and assets from Syndy directly to a retailer's inbox!

Simplify your export process by selecting a retailer, setting a date-time frequency and specify the recipient(s) email addresses; to export the 'deltas' (products that have been edited within the defined time frame in the retailer-specific format. This not only saves time but also ensures that you share the most relevant and recent product information.

| Template Exports | Scheduled Exports |       |      |          |           |                      |
|------------------|-------------------|-------|------|----------|-----------|----------------------|
| Recipients       |                   | • New |      |          |           | New Scheduled Export |
|                  |                   |       | Name | Retailer | Frequency | Options              |
|                  |                   |       |      |          |           |                      |

# Key Features of Scheduled Exports [Version 1]:

- Feature 1.1: Automated generation
- Feature 1.2: Customizable frequency
- **Feature 1.3:** Direct delivery to retailer's inbox

Feature 1.4: Notification and analytics

# How to set-up a Scheduled Export:

| scheduled export                        |           |                                        |         |
|-----------------------------------------|-----------|----------------------------------------|---------|
| etailer                                 | Frequency | Starting Date                          | Assets? |
| Hoogvliet                               | ∽ Daily   | <ul> <li>✓ 02/28/2024 13:20</li> </ul> | 🗸 Yes   |
| Recipient(s)<br>Select the recipient(s) |           |                                        | ⊙       |
| Chirag                                  |           |                                        |         |

#### **1** Step : Export Name

• Start by giving your scheduled export a name.

#### 2 Step : Select Retailer

• Select one from the complete list of retailers to which the data will be exported.

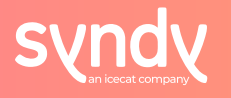

# **63** Step : Specify Frequency Criteria

• Define the criteria for the scheduled export to occur. Enter your preferred day, specific time and frequency of generated output.

# O Step : Include Assets

• Decide whether the output should include digital assets along with the data export.

# Step : Add recipient(s)

- Specify the email addresses or recipient(s) who will receive the scheduled export.
   There are two ways to manage the list of recipients:
  - Schedule files to first be delivered to yourself and internal team members in order to review and quality check the content before delivering it to the client
  - Schedule files to be delivered directly to the client in order to be time-efficient and skipping any additional steps in the process

## O Step : Review and Confirm

 Before scheduling the export, review and confirm the settings, selected retailer, and recipient(s). Once confirmed, the platform automatically generates and delivers a formatted export to the specified recipient(s) at the scheduled time.

# Manage your Address book:

| S 🔮 😟                  | ① New |
|------------------------|-------|
| 0                      | S     |
| Retailer - ah.nl       |       |
| chirag@syndy.com       |       |
| 0                      | 2     |
| Retailer - Bol.com     |       |
| chirag+1@syndy.com     |       |
| 0                      | 2     |
| Retailer - Gall & Gall |       |
| chirag+2@syndy.com     |       |

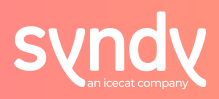

#### • Add new recipient(s)

• Allows users to add new contact(s) to the address book

## View subscribed recipient(s)

 Displays the list of recipients that have agreed to receive scheduled exports and agree to remain on the mailing list

#### View unsubscribed recipient(s)

 Displays the list of recipients that have opted out from receiving scheduled exports by unsubscribing from the mailing list

#### Delete recipient(s)

• After making a selection, users can remove contact(s) from the address book

#### **Scheduled Export Analytics & Insights:**

|                      |                     | Frequency        |            | Starting Date       |                | Assets? |
|----------------------|---------------------|------------------|------------|---------------------|----------------|---------|
| ogvliet              |                     | ↓ Daly           | Χ.         | 2024-02-28112:20:00 |                | 🗸 Ve    |
| ipient(s)            |                     |                  |            |                     |                | 1       |
| It the recipient()() |                     |                  |            |                     |                |         |
| Oling<br>singgenaum  | nsights             |                  |            |                     |                |         |
|                      |                     | Constanted on    | Stat       |                     |                |         |
| Number of Products   |                     |                  |            |                     |                |         |
| Number of Products   |                     | 2024-02-24 20.76 | Com        | sinted              | & <del>0</del> |         |
| Number of Products   | Subscription Status | 2024-02-28-20.78 | Downloaded | Export?             | & G            |         |

## • Review Scheduled Export details and update criteria

• View and edit the pre-set selection to meet your evolving requirements

#### Schedule Export reporting and Download statistics

- o Check the number of products and status of the generated export file
- Track whether (and when) the export was downloaded

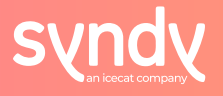